Håvard Frøiland Andreas Nicolai Sebastian Gottfried Vertaler/Nalezer: Jaap Woldringh

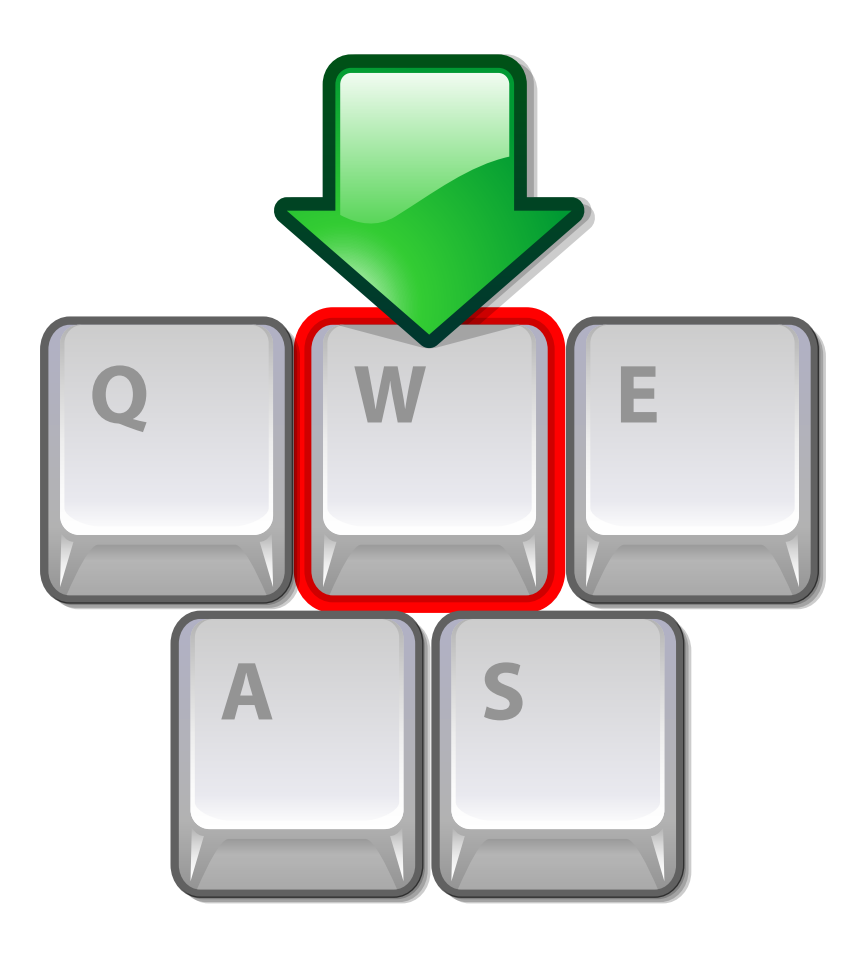

# Inhoudsopgave

| 1 | Lere | en bline | d typen met Typetrainer                           | 7  |
|---|------|----------|---------------------------------------------------|----|
|   | 1.1  | Inleid   | ing                                               | 7  |
|   |      | 1.1.1    | Wat is Typetrainer?                               | 7  |
|   |      | 1.1.2    | Mogelijkheden                                     | 8  |
|   | 1.2  | De eer   | rste stapjes                                      | 8  |
|   |      | 1.2.1    | Uw eigen profiel aanmaken                         | 8  |
|   |      | 1.2.2    | Een les uitzoeken                                 | 9  |
|   |      | 1.2.3    | Oefenen                                           | 10 |
|   |      | 1.2.4    | Uw vorderingen bekijken                           | 12 |
|   | 1.3  | Oefen    | ing voorbereiden                                  | 12 |
|   |      | 1.3.1    | De werkbalk van Typetrainer                       | 12 |
|   |      |          | 1.3.1.1 Profielbeheer                             | 13 |
|   |      |          | 1.3.1.2 Menu van Typetrainer                      | 14 |
|   |      |          | 1.3.1.3 Instellingendialoog                       | 15 |
|   |      | 1.3.2    | Cursus en les selecteren                          | 16 |
|   |      |          | 1.3.2.1 Andere cursus kiezen                      | 16 |
|   |      |          | 1.3.2.2 Lessen vrijgeven                          | 16 |
|   |      |          | 1.3.2.3 Oefenen op een andere toetsenbordindeling | 17 |
|   | 1.4  | Efficië  | nt oefenen                                        | 17 |
|   |      | 1.4.1    | Oefenmethodes                                     | 17 |
|   |      |          | 1.4.1.1 Constante snelheid                        | 17 |
|   |      |          | 1.4.1.2 Accuratesse is koning                     | 17 |
|   |      |          | 1.4.1.3 Fouten herstellen                         | 17 |
|   |      | 1.4.2    | De oefenles onderbreken                           | 18 |
|   |      |          | 1.4.2.1 Automatisch                               | 18 |
|   |      |          | 1.4.2.2 Handmatig                                 | 18 |
|   | 1.5  | Het vo   | olgen van de vorderingen                          | 18 |
|   |      | 1.5.1    | Statistieken voor snelheid en accuratesse         | 19 |
|   |      |          | 1.5.1.1 Filteren per les                          | 19 |
|   |      | 1.5.2    | Foutenstatistieken                                | 20 |

| 2 | Тур | etraine | r uitbreiden                                               | 22 |
|---|-----|---------|------------------------------------------------------------|----|
|   | 2.1 | Cursu   | ssen aanmaken                                              | 22 |
|   |     | 2.1.1   | Cursuseigenschappen                                        | 23 |
|   |     | 2.1.2   | Lessen toevoegen                                           | 25 |
|   |     |         | 2.1.2.1 Kwaliteitscontroles in de tekstbewerker van de les | 27 |
|   | 2.2 | Toetse  | nbordindelingen aanmaken                                   | 28 |
|   |     | 2.2.1   | Eigenschappen van toetsenbordindelingen                    | 28 |
|   |     | 2.2.2   | Toetsen toevoegen                                          | 30 |
|   |     |         | 2.2.2.1 Normale toetsen                                    | 30 |
|   |     |         | 2.2.2.1.1 Karakters voor de toets                          | 31 |
|   |     |         | 2.2.2.2 Samensteltoetsen                                   | 32 |
|   | 2.3 | Eigen   | lessen                                                     | 32 |
|   | 2.4 | Uw re   | sultaten delen met anderen                                 | 33 |
|   |     | 2.4.1   | Exporteren/Importeren                                      | 33 |
|   |     |         |                                                            |    |

## 3 Dankbetuigingen en licentie

35

# Lijst van tabellen

| 2.1 | Samensteltoetsen |  |  |  |  |  |  |  |  |  |  |  |  |  |  |  |  |  |  |  |  | • |  |  |  |  |  |  |  |  |  |  |  |  |  |  |  |  |  |  |  | 3 | 32 |
|-----|------------------|--|--|--|--|--|--|--|--|--|--|--|--|--|--|--|--|--|--|--|--|---|--|--|--|--|--|--|--|--|--|--|--|--|--|--|--|--|--|--|--|---|----|
|-----|------------------|--|--|--|--|--|--|--|--|--|--|--|--|--|--|--|--|--|--|--|--|---|--|--|--|--|--|--|--|--|--|--|--|--|--|--|--|--|--|--|--|---|----|

#### Samenvatting

Typetrainer is een programma waarmee u kunt leren blind typen. Typetrainer bevat oefenteksten, en gaat automatisch naar een ander niveau, afhankelijk van uw vorderingen. Het programma toont welke toets u als volgende moet aanslaan, en met welke vinger.

## Hoofdstuk 1

# Leren blind typen met Typetrainer

## 1.1 Inleiding

## 1.1.1 Wat is Typetrainer?

Typetrainer is een programma waarmee u kunt leren blind typen.

Typetrainer bevat oefenteksten, en gaat automatisch naar een ander niveau, afhankelijk van uw vorderingen. Het programma toont welke toets u als volgende moet aanslaan, en met welke vinger.

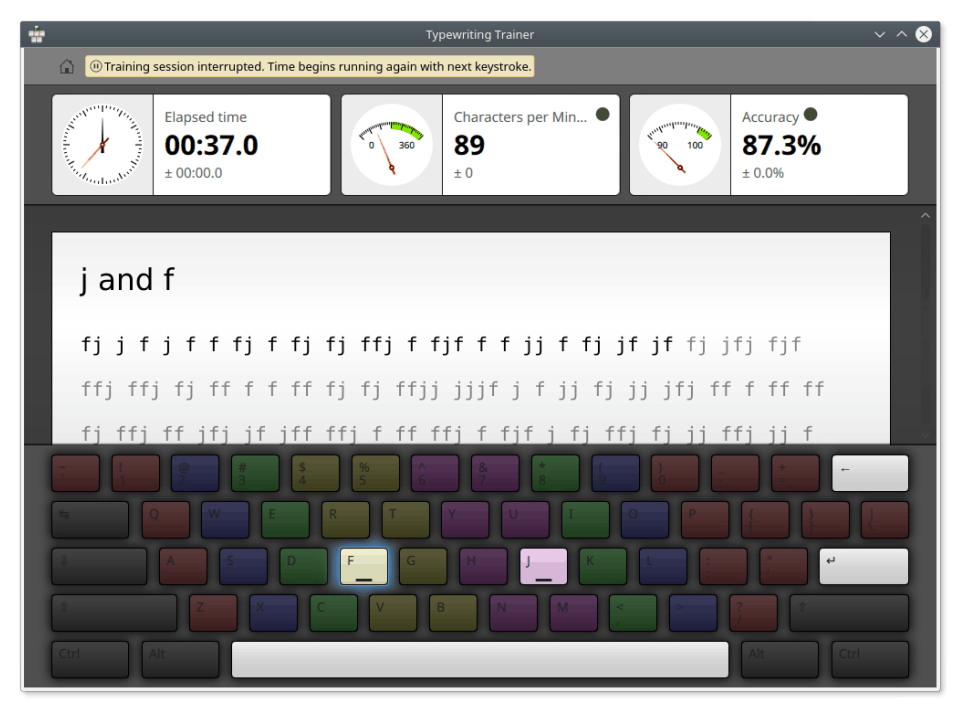

Typetrainer is een leerprogramma voor blindtypen voor persoonlijk gebruik. U leert met alle vingers te typen, stap voor stap, zonder daarbij op het toetsenbord te moeten kijken. Hierdoor kunt u straks veel sneller typen.

## 1.1.2 Mogelijkheden

In zijn huidige versie heeft Typetrainer heel wat handige eigenschappen, zoals:

- Bevat vele verschillende lessen in vele talen en een handig bewerkingsprogramma voor lessen
- Ondersteuning voor diverse toetsenbordindelingen met de mogelijkheid om zelfgedefinieerde indelingen te gebruiken
- Gedurende de oefensessie wordt uitgebreide statistische informatie verzameld waarmee u (of uw leraar) uw vorderingen kunt analyseren

Het programma heeft nog vele andere eigenschappen, die worden behandeld in de daarvoor bestemde hoofdstukken van dit handboek.

## 1.2 De eerste stapjes

Hier is nog een schermafdruk van Typetrainer in actie, deze keer met een Duits toetsenbord en oefenles:

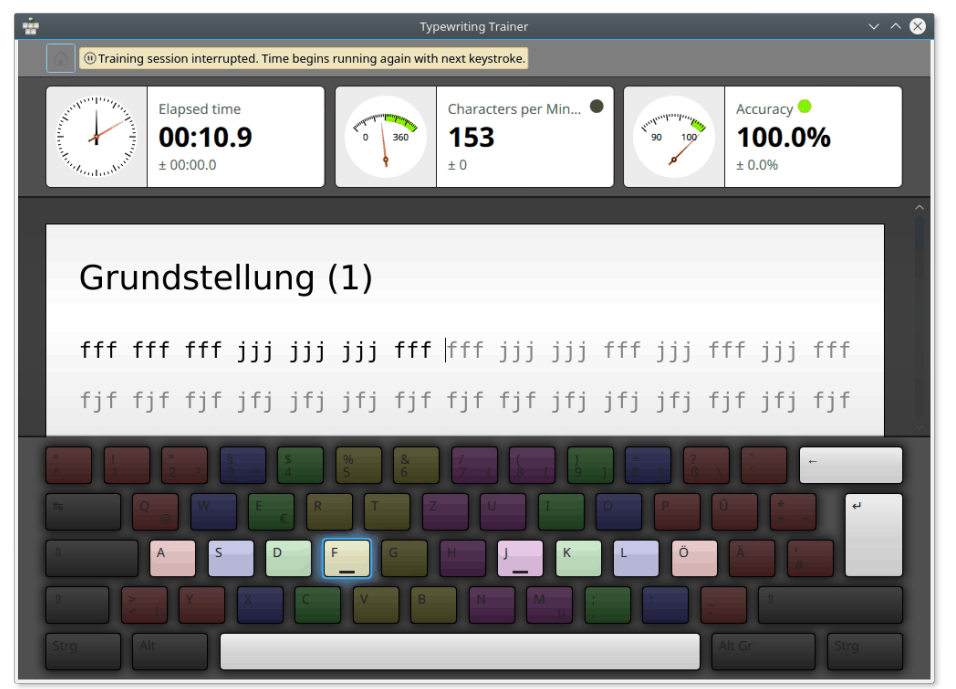

Hoewel het leren blind typen met Typetrainer en met het programma werken eigenlijk erg eenvoudig is, zullen we Typetrainer in de volgende secties wat nader beschouwen.

## 1.2.1 Uw eigen profiel aanmaken

Bij de eerste keer dat u Typetrainer start, ziet u een scherm waarin u uw eerste profiel kunt aanmaken. U kunt hier een naam voor kiezen, en het niveau van uw typevaardigheid instellen.

TIP

Het door u gekozen niveau bepaalt het gedrag van Typetrainer. Voor beginners worden de lessen een voor een beschikbaar door ze te doen. Voor de gevorderde typist zijn alle lessen direct na vanaf het begin beschikbaar.

#### OPMERKING Denk goed na wat u kiest, In dit profiel kunt u de keus niet meer veranderen. Maar u kunt natuurlijk wel altijd weer een nieuw profiel aanmaken, waarin u iets anders kiest.

| Typewriting Trainer                                             |  |
|-----------------------------------------------------------------|--|
|                                                                 |  |
|                                                                 |  |
|                                                                 |  |
|                                                                 |  |
|                                                                 |  |
|                                                                 |  |
| Welcome to Typewriting Trainer                                  |  |
| Before you start training, please Introduce yourself:           |  |
| Name                                                            |  |
| Lhave no or only very little experience in machine typing       |  |
| Lessons are unlocked as your typing skills improve over time.   |  |
| Lam an experienced machine typist and want to improve my skills |  |
| All lessons are unlocked immediately.                           |  |
|                                                                 |  |
| > Start Training                                                |  |
|                                                                 |  |
|                                                                 |  |
|                                                                 |  |
|                                                                 |  |
|                                                                 |  |
|                                                                 |  |
|                                                                 |  |

Nadat u op de knop **Start oefening** heeft gedrukt, komt u in het thuisscherm. Dit is ook het eerste scherm dat u ziet als u de volgende keer Typetrainer start.

### 1.2.2 Een les uitzoeken

In het thuisscherm van Typetrainer is een werkbalk en kunt u een les uitzoeken. Voor meer informatie zie Section 1.3.

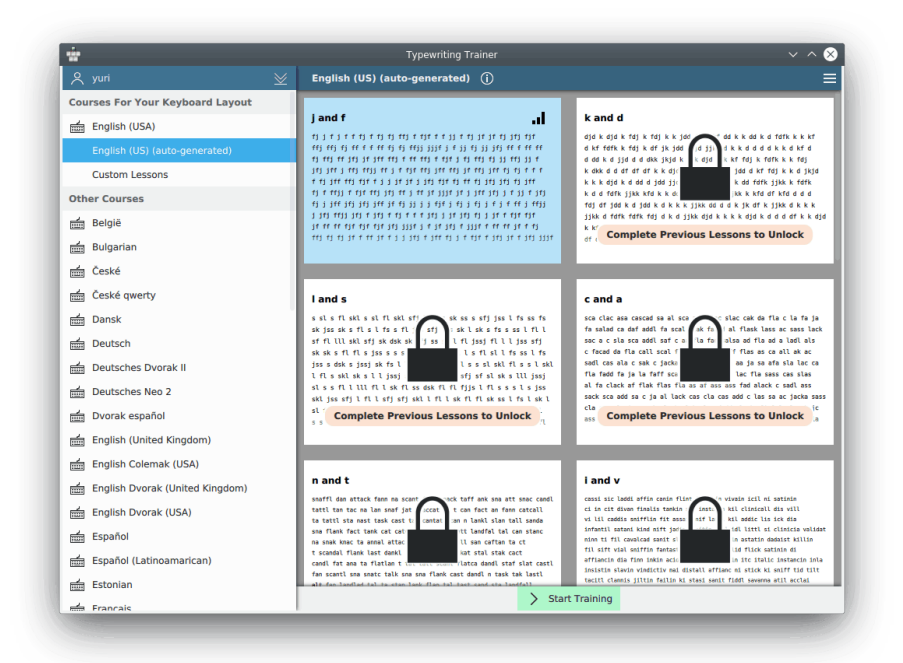

Typetrainer toont u de eerste beschikbare les voor uw huidige toetsenbordindeling.

Door op de bijbehorende miniaturen rechts in het venster te klikken, kunt u tussen lessen en aangepaste lessen schakelen.

#### OPMERKING

Op sommige platformen, met name van Microsoft<sup>®</sup> Windows<sup>®</sup>, is het automatisch detecteren van de

toetsenbordindeling niet aanwezig. In zo'n geval moet u klikken op de knop in de werkbalk, het submenu **Toetsenbordindeling instellen...** kiezen, en de naam kiezen van de toetsenbordindeling, of van een soortgelijk toetsenbord. Als uw toetsenbord niet voorkomt in de lijst, dan kunt u er zelf een maken, zie Section 2.2.

Kies de les die u wilt maken uit de lijst links in het venster. U kunt niet de voor u geblokkeerde

lessen kiezen, gekenmerkt met 📕 , omdat die nog te moeilijk voor u zijn. Door lessen met goed gevolg te maken kunt u steeds meer lessen doen. De vooruitblik van de geselecteerde les ziet u rechts van de lijst met lessen.

#### TIP

Meer informatie over de gekozen les kunt u laten zien of verbergen met behulp van de knop naast de naam van de les.

Wanneer u een les heeft gekozen klikt u op **Start oefening**, u komt dan in het oefenscherm van Typetrainer.

#### 1.2.3 Oefenen

In het oefenvenster van Typetrainer ziet u drie hoofdsecties:

1. Bovenin wat statistieken van het typen, in informatievakken

- 2. De tekst die u moet typen
- 3. Een afbeelding van het toetsenbord

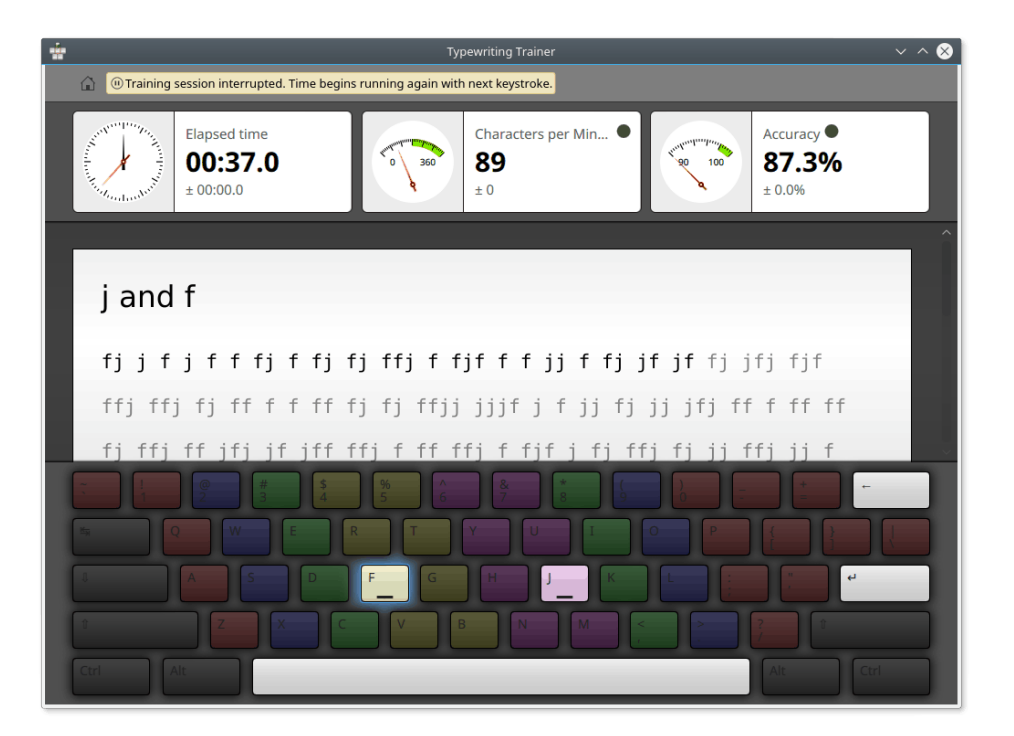

#### **OPMERKING**

Het zichtbaar zijn van delen van het oefenscherm kan worden ingesteld met behulp van de instellingendialoog van Typetrainer.

Plaats uw beide wijsvingers op de beide toetsen op uw toetsenbord gekenmerkt door de kleine ribbeltjes, nabij het midden van de middelste rij met karakters (US: f en j). Op deze manier zullen uw vingers de ervoor bestemde toetsen bijna automatisch vinden. Uw duimen moeten zich boven de spatiebalk bevinden, de enige toets die zij tijdens het typen zullen aanslaan. De andere vingers moeten worden geplaatst op de drie toetsen naast de toetsen voor de wijsvingers, op de middelste rij van karakters. Toetsen voor de zelfde vingers worden met dezelfde kleur gekenmerkt. Probeer uw handen zo weinig mogelijk te bewegen, en probeer steeds uw vingers naar de ruststand te laten terugkeren na het typen van een karakter.

Begin nu de tekst te typen in het midden van het scherm. De volgende toets die u moet indrukken wordt altijd aangegeven op het getoonde beeld van het toetsenbord. Bij het typen kunt u fouten maken en op de verkeerde toets drukken. In dat geval verandert de kleur van de karakters in rood, en moet u een of meer keren op **Backspace** drukken om het foute teken (of tekens) te wissen.

Nadat een regel met tekst met succes is voltooid, gaat u met Enter naar de volgende regel.

TIP

De toets gebruikt voor het naar de volgende regel gaan kan worden gewijzigd met behulp van de instellingendialoog van Typetrainer

### 1.2.4 Uw vorderingen bekijken

Na het voltooien van een les toont Typetrainer het scherm met de scores.Hierin worden uw huidige les- en niveaustatistieken en een grafische geschiedenis van voorgaande oefensessies zichtbaar gemaakt.

|                                     |                                                                                  | Gr nepear cessori              |
|-------------------------------------|----------------------------------------------------------------------------------|--------------------------------|
|                                     | S You have not passed the Repeat the lesson. Your skills will improve automation | lesson.<br>atically over time. |
| Elapsed time<br>04:38.<br>± 00:00.0 | 2 Characters per M<br><b>137</b><br>± 0                                          | 4 • Accuracy • 94.5%<br>± 0.0% |
| Show 🕍 Progress ⊻ Over 🏹 /          | NI Lessons ⊻                                                                     | Accuracy Characters per Minu   |
| •<br>95 •                           |                                                                                  | 1                              |
|                                     |                                                                                  |                                |

In het dialoogscherm voor statistieken kunt u een bepaalde les kiezen om te tonen, of **Alle lessen**. U kunt dit gebruiken voor het onderscheid tussen uw algemene prestaties, of alleen in bepaalde lessen.

Indien u denkt dat u de volgende les aankunt, kiest u **Volgende les** in de werkbalk, zodat u door kunt gaan met de volgende les van de huidige cursus, of u kiest **Les herhalen**, zodat u de huidige les opnieuw kunt proberen. De knop **Volgende les** is alleen beschikbaar als u deze les met goed gevolg heeft gedaan.

Indien u naar een andere les of cursus wilt gaan, dan drukt u op de knop Terug naar thuisscherm.

Indien u niet meer verder wilt gaan met oefenen met Typetrainer, dan sluit u gewoon het programma af.

## 1.3 Oefening voorbereiden

Zo goed als alles in het thuisscherm van Typetrainer wijst eigenlijk zich zelf. De bovenste werkbalk is de plaats waar u de instellingen van Typetrainer kunt zien en wijzigen. De keuze van de cursussen kunt u gebruiken om informatie over de cursussen te bekijken, en tussen cursussen te schakelen.

#### 1.3.1 De werkbalk van Typetrainer

De werkbalk van Typetrainer bevat de profielknop links, en de menuknop voor toepassingen rechts.

#### 1.3.1.1 Profielbeheer

De profielknop met de naam van het huidige profiel, links in de werkbalk van het thuisscherm, kunt u gebruiken voor het beheer van profielen in Typetrainer.

| Manage Profiles        |                                                                           |
|------------------------|---------------------------------------------------------------------------|
| 🙏 yuri                 |                                                                           |
| + Create New Profile   |                                                                           |
|                        | 🖉 Edit 📋 Delete                                                           |
|                        | 100 120                                                                   |
|                        | 95 60                                                                     |
|                        |                                                                           |
|                        | Accuracy     Characters per Minute                                        |
|                        | Lessons trained: 0<br>Total training time: 0:00:00<br>Last trained: Never |
|                        |                                                                           |
| N                      |                                                                           |
| > Use Selected Profile |                                                                           |

U kunt de instellingen van bestaande profielen bekijken, profielen wissen of aanmaken, met de knop + .

Met de knop **Bewerken** schakelt u naar de modus voor bekijken. U kunt een profiel selecteren en terugkeren naar het thuisscherm door op de knop **Geselecteerd profiel gebruiken** te klikken.

| Manage Profiles                | 6                                                                                                    |
|--------------------------------|----------------------------------------------------------------------------------------------------|
| A yuri<br>+ Create New Profile | yuriz                                                                                                    |
|                                | <ul> <li>I have no or only very little experience in machine typing<br/>Lessons are unlocked as your typing skills improve over time.</li> <li>I am an experienced machine typist and want to improve my skills<br/>All lessons are unlocked immediately.</li> </ul> |
| > Use Selected Profile         |                                                                                                    |

#### 1.3.1.2 Menu van Typetrainer

U kunt het menu van Typetrainer openen met de knop 📧 in de werkbalk van het thuisscherm.

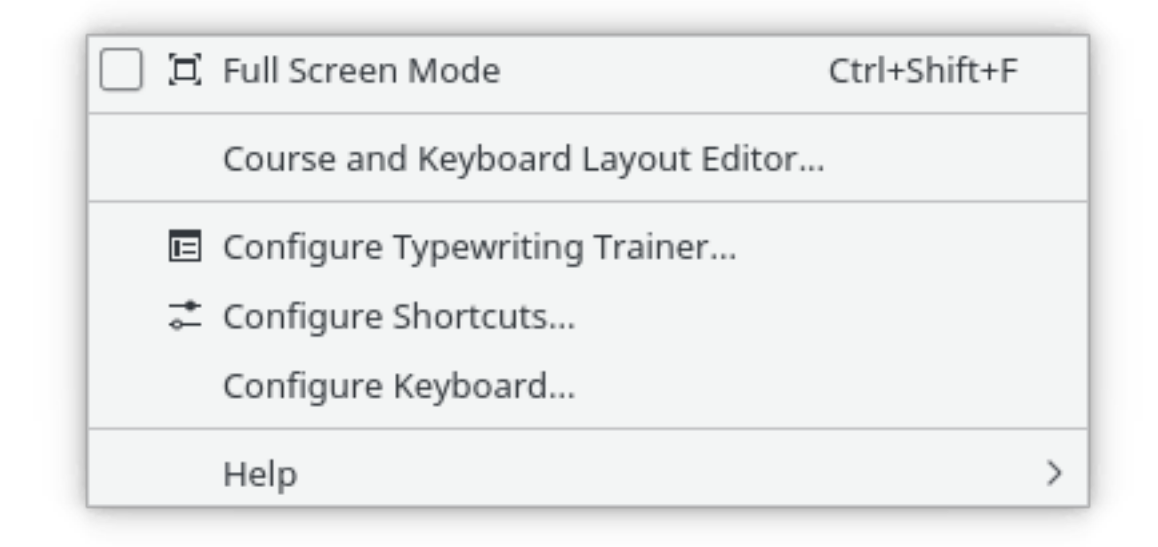

Hieronder vindt u een overzicht van de menu-onderdelen met bij elk een korte beschrijving.

#### Volledig scherm (Ctrl+Shift+F)

Aan/uit zetten volledig scherm in Typetrainer

#### Bewerker cursussen en toetsenbordindelingen...

Openen van het bewerkingsvenster van Typetrainer

#### Typetrainer instellen...

Tonenvan de instellingendialoog van Typetrainer

#### Sneltoetsen instellen...

De sneltoetsen instellen die u wilt koppelen aan sommige acties

#### Toetsenbordindeling instellen...

Een sneltoets voor de module Systeeminstellingen waarmee de instellingen van het toetsenbord kunnen worden gewijzigd. Nuttig voor het voorbereiden van oefeningen op een andere toetsenbordindeling.

#### OPMERKING

Op platformen die ondersteuning ontberen voor het automatisch detecteren van de toetsenbordindeling, met name Microsoft<sup>®</sup> Windows<sup>®</sup>, wordt deze toegang vervangen door een submenu waarin u de toetsenbordindeling in Typetrainer met de hand kunt instellen.

Typetrainer heeft het gewone KDE **Help-**menu. Meer informatie vind u in de sectie Helpmenu in de Basisinformatie van KDE.

#### 1.3.1.3 Instellingendialoog

U kunt heel wat instellen in Typetrainer. De instellingen zijn globaal, voor alle profielen. Open

de instellingendialoog door op de knop te klikken, rechts in de bovenste werkbalk in het thuisscherm, en daarna **Typeoefeningen instellen...** te kiezen.

#### Instellingen voor oefeningen

In deze dialoog kunt u de opties selecteren die het uiterlijk van het lesvenster en het gedrag bepalen, van Typetrainer.

| ÷                    | Configure — Typewriting Trainer 🦙 🖓 🔨 😣                                                      |
|----------------------|----------------------------------------------------------------------------------------------|
| <b>Ô</b><br>Training | Training Settings                                                                            |
| Colors               | During training: Enforce correction of typing errors Show keyboard Show real-time statistics |
|                      | Go to next line with: 🔘 Return 🔘 Space                                                       |
|                      | Lesson unlocking limits<br>Minimum strokes per minute: 180 🗘<br>Minimum accuracy: 98,0 % 🗘   |
| 🛱 Help               | Defaults V OK V Apply O Cancel                                                               |

Met het keuzevakje **Verbeteringen van typefouten forceren** kunt u bepalen dat typefouten verbeterd moeten worden.

U kunt de zichtbaarheid instellen van statistieken en toetsenborden tijdens de oefening, met behulp van de aankruisvakjes voor **Toetsenbord tonen** en **Statistieken tonen** 

De toets waarmee u naar de volgende regel kunt gaan van de oefentekst, kan worden gekozen uit twee opties: **Enter** of **Space**.

Met de **Grenzen voor niveauverhoging** kunnen instellingen worden gekozen voor het vrijgeven van lessen op een hoger niveau. Typetrainer controleert na elk niveau de opgegeven grenzen, en beslist dan of de volgende les wordt vrijgegeven. Indien de typesnelheid en de accuratesse beiden beter zijn dan of gelijk aan de genoemde grenzen, wordt de les op het volgende hogere niveau door Typetrainer vrijgegeven.

#### Kleurinstellingen

In deze dialoog kunt u de door Typetrainer gebruikte kleuren wijzigen.

| -        | Configure — Typewriting | ) Trainer 🤉 🗸 🗙    |
|----------|-------------------------|--------------------|
| Training | Color Settings          |                    |
| Colors   | Fing<br>Left Hand       | gers<br>Right Hand |
|          | Index finger:           | Index finger:      |
|          | Middle finger:          | Middle finger:     |
|          | Ring finger:            | Ring finger:       |
|          | Little finger:          | Little finger:     |
|          |                         |                    |
|          |                         |                    |
| 🛱 Help   | Defaults 🗸 OK           | ✓ Apply S Cancel   |

U kunt de achtergrondkleur kiezen voor elk van de vingertoetsen.

### 1.3.2 Cursus en les selecteren

Typetrainer detecteert uw toetsenbordindeling automatisch, en toont alleen de voor deze toetsenbordindeling geschikte cursussen.

#### OPMERKING

Op sommige platformen, met name Windows<sup>®</sup>, is het atomatisch detecteren van de toetsenbordindeling niet aanwezig. U moet die dan in het applicatiemenu met de hand instellen.

#### 1.3.2.1 Andere cursus kiezen

Als er meerdere cursussen beschikbaar zijn, dan kunt u uw favoriete cursus kiezen met de knop-

pen And rechts van de cursusnamen. Indien er maar één cursus is, dan zijn deze knoppen niet zichtbaar.

#### 1.3.2.2 Lessen vrijgeven

Indien u heeft gekozen **Ik heb geen of erg weinig ervaring met typen** tijdens de initiële profielaanmaak, dan merkt u dat enkele lessen geblokkeerd zijn . Deze lessen worden gemarkeerd met

het pictogram 🗯 en zijn pas beschikbaar als u met de voorgaande lessen klaar bent.

#### OPMERKING

De instellingen voor het voltooien van de lessen kunnen worden gewijzigd in de instellingendialoog van Typetrainer.

#### 1.3.2.3 Oefenen op een andere toetsenbordindeling

In Typetrainer kunt u op elke toetsenbordindeling oefenen. U hoeft alleen maar te drukken op de in het oefenprogramma gemarkeerde toetsen, onafhankelijk van wat er op de toetsen staat van uw werkelijke toetsenbord.

Selecteer **Toetsenbordindelingen...** in het applicatiemenu en selecteer een andere toetsenbordindeling. Daarna past Typetrainer zich hieraan aan, en biedt het u de cursussen aan die bij deze indeling passen.

#### OPMERKING

Op platformen zonder automatische detectie van de toetsenbordindeling, met name Microsoft<sup>®</sup> Windows<sup>®</sup>, moet u eerst het besturingssysteem instellen voor het gebruik van de door u gewenste toetsenbordindeling, om op te oefenen, waarna u deze zelfde indeling kiest in het applicatiemenu van Typetrainer.

## 1.4 Efficiënt oefenen

## 1.4.1 Oefenmethodes

Hierna volgt wat algemeen advies over hoe u blindtypen kunt oefenen.

#### 1.4.1.1 Constante snelheid

Om efficiënt te leren blindtypen is het belangrijk dat u niet zo snel mogelijk probeert te typen, maar dat u probeert dit met een constante snelheid te doen, en een natuurlijk ritme probeert te vinden waarmee u de toetsen indrukt.

#### 1.4.1.2 Accuratesse is koning

Het volgende waar u op moet letten, is aandacht te besteden aan accuratesse. Alleen wanneer u met de huidige vrijgegeven toetsen goed overweg kunt, wat inhoudt dat u er nog maar weinig fouten mee maakt, kunt u met kans op succes de volgende lessen voltooien, waarin er nog meer toetsen worden gebruikt. U zult merken dat u bijna automatisch het blindtypen zult gaan beheersen, wanneer u slechts heel weinig fouten maakt, en u kostbare tijd uitspaart wanneer u niet steeds weer zo veel fouten moet herstellen.

#### OPMERKING

Daarom is het niveau voor de accuratesse, nodig voor het vrijgeven van een volgende les, standaard ingesteld op 98%, terwijl de snelheidseis tamelijk gematigd is ingesteld op slechts 180 karakters per minuut.

#### 1.4.1.3 Fouten herstellen

Indien u fouten maakt, is het belangrijk die op een efficiënte manier te herstellen. Het verbeteren van een enkel karakter is bijna altijd langzamer dan het verbeteren van het hele woord. Voor het laatste hoeft u slechts op **Ctrl-Backspace** te drukken, en het hele woord opnieuw te typen. De mentale belasting hiervoor is slechts gering. Voor de eerste actie moet u eerst de plaats van de fout lokaliseren, de fout op exact de juiste locatie wissen, het missende deel van het woord bepalen, en dit opnieuw typen. Dit vereist veel meer aandacht dan het opnieuw typen van het hele woord.

#### 1.4.2 De oefenles onderbreken

#### 1.4.2.1 Automatisch

Indien u een dialoog opent, of naar een ander programma schakelt, terwijl u bezig bent met een oefenles, wordt de oefening onderbroken, en wordt de tijdmeting gestopt, totdat u weer terugkomt in het venster van Typetrainer, en een toets aanslaat.

De oefensessie wordt ook onderbroken na vijf seconden van inactiviteit van de gebruiker.

#### 1.4.2.2 Handmatig

U kunt de huidige oefensessie handmatig onderbreken met de knop 🛄 in de werkbalk.

Als u klikt op de knop in de werkbalk, onderbreekt Typetrainer de huidige oefensessie, en toont het u een menu met enkele verdere mogelijke acties.

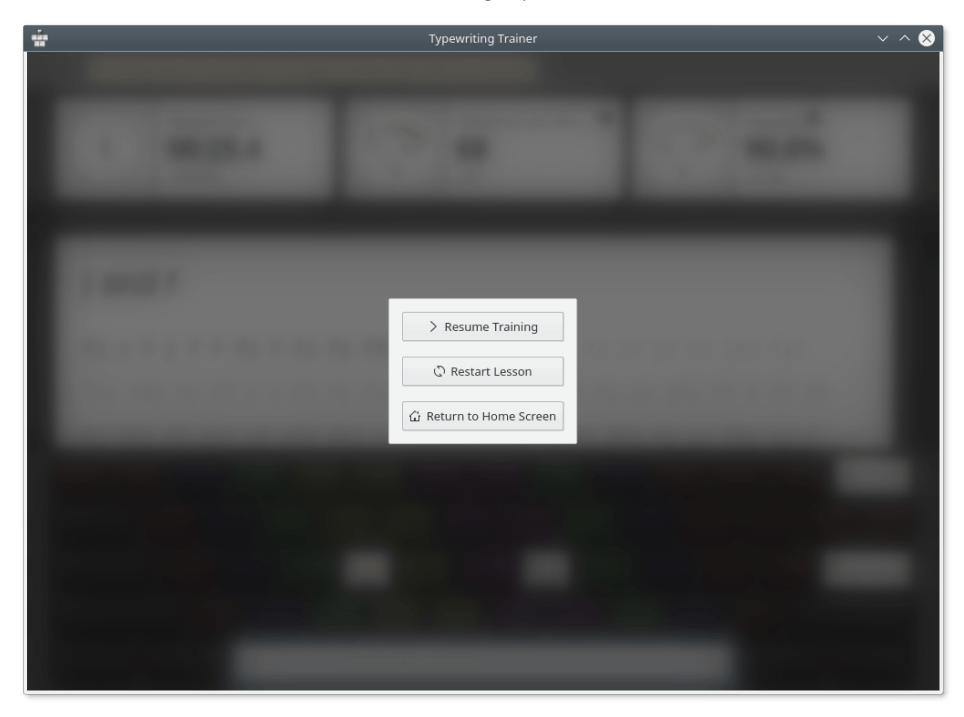

## 1.5 Het volgen van de vorderingen

Na het voltooien van een les, gaat u niet automatisch terug naar het thuisscherm. In plaats daarvan wordt u een speciale samenvatting getoond, en een scherm met statistische informatie.

## 1.5.1 Statistieken voor snelheid en accuratesse

| Image: Return to Home Screen       Characters per M       Progress       Over T       All Lesson         Show       Image: Progress of the lesson of the lesson of             |                                      | Typewriting Trainer                                                         |                                   |
|----------------------------------------------------------------------------------------------------|--------------------------------------|-----------------------------------------------------------------------------|-----------------------------------|
| Solution       Solution         Repeat the lesson. Your skills will improve automatically over time.         Image: Solution of the state state st | Return to Home Screen                |                                                                             | 🕜 Repeat Lesson 🔷 👌 have have     |
| Elapsed time<br>0.3158.9<br>-00:06.1<br>Characters per M •<br>161<br>+5<br>Characters per M •<br>161<br>+5<br>Accuracy •<br>97.1%<br>+4.0%<br>Accuracy •<br>4.0%<br>Accuracy •<br>4.0%<br>Accuracy •<br>4.0%<br>100<br>1000<br>100<br>1000<br>1000<br>1000<br>1000<br>1000<br>1000                                                                                                    |                                      | S You have not passed the Repeat the lesson. Your skills will improve autor | e lesson.<br>matically over time. |
| Show M Progress Over V All Lessons Accuracy Characters per Min                                                                                                    | Elapsed time<br>03:58.9<br>- 00:06.1 | Characters per<br><b>161</b><br>+ 5                                         | M • Accuracy • 97.1%<br>•• 4.0%   |
| 15                                                                                                    | ihow ⊯ Progress ⊻ Over ⊽ All         | Lessons 💆                                                                   | Accuracy Characters per Minu<br>2 |
|                                                                                                    | 25                                   |                                                                             | 1                                 |

#### 1.5.1.1 Filteren per les

Met behulp van de statistieken voor uw snelheid en accuratesse kunt u uw leerproces volgen, en zien waar u nog aandacht aan moet besteden.

De statistische gegevens kunnen per les worden gefilterd, in het neerklapmenu bij **Over**. Dit kan nuttig zijn voor het volgen van uw vorderingen in de huidige les, en die te vergelijken met de vorderingen in andere lessen.

|                                |                                                                                  | () Repeat                                              | Lesson 🧳 Mexit Lesson        |
|--------------------------------|----------------------------------------------------------------------------------|--------------------------------------------------------|------------------------------|
|                                | S You have not p<br>Repeat the lesson. Your skills will                          | passed the lesson.<br>improve automatically over time. |                              |
| Elapsed t<br>04:0<br>+ 00:02.2 | ime<br>1.1<br>2<br>1.1<br>2                                                      | sracters per M •                                       | Accuracy ●<br>96.5%<br>0.6%  |
| Show 📕 Progress 📡 Over         | <ul> <li>♀ All Lessons </li> <li>♀ All Lessons</li> <li>♀ This Lesson</li> </ul> | Acc                                                    | curacy Characters per Minute |
| 95                             |                                                                                  |                                                        | 120                          |
|                                |                                                                                  |                                                        |                              |

U kunt nog meer gegevens zien over uw oefensessie. Houdt u de muisaanwijzer boven een punt in de grafiek, Typetrainer toont u dan de statistieken van de daarbij behorende sessie.

| Return to                                                                                                    | Home Screen                                                                                                |                            | () Repe                              | at Lesson 🔰 Next Lasson       |
|----------------------------------------------------------------------------------------------------|----------------------------------------------------------------------------------------------------|----------------------------|--------------------------------------|-------------------------------|
|                                                                                                    | Re                                                                                                    | S You have not passed t    | he lesson.<br>tomatically over time. |                               |
| And a starting of the start of the start of | Elapsed time<br>04:01.1<br>+ 00:02.2                                                                       | Characters p<br>159<br>- 2 | er M •                               | Accuracy •<br>96.5%<br>- 0.6% |
| Show M Pro                                                                                                    | gress 💆 Over 🖓 All Less                                                                                    | ons 💆                      | •                                    | Accuracy Characters per Minut |
| 95                                                                                                    | Lesson: j and f<br>Training on: n'ятниця, 5 j<br>2019 p. 13:3<br>EEST<br>Accuracy: 97.1%<br>Characters per | липня<br>8:44              |                                      | 12                            |

## 1.5.2 Foutenstatistieken

U kunt in het scorescherm schakelen naar het tonen van de gemaakte fouten per toets, met behulp van het neerklapmenu naast **Tonen**.

| Return to Home Screen                | Typewnung Trainer                                                         | 🕜 Repeat Lesson 🌖 🐜                                                                                                    | • ~         |
|--------------------------------------|---------------------------------------------------------------------------|----------------------------------------------------------------------------------------------------|-------------|
|                                      | S You have not passed t<br>Repeat the lesson. Your skills will improve au | he lesson.<br>tomatically over time.                                                                                                    |             |
| Elapsed time<br>04:01.1<br>+ 00:02.2 | Characters p<br><b>159</b><br>-2                                          | er M • Accuracy • 96.5%<br>• 0.6%                                                                                                    |             |
| Show M Progress To Over V Al         | Lessons ⊻                                                                 | Accuracy Characters per<br>Accuracy Accuracy Ac | Minut<br>24 |
| 95                                   |                                                                           |                                                                                                    | 12          |
|                                      |                                                                           |                                                                                                    |             |

In deze modus toont Typetrainer een staafdiagram voor fouten, voor elke toets in de laatste oefensessie.

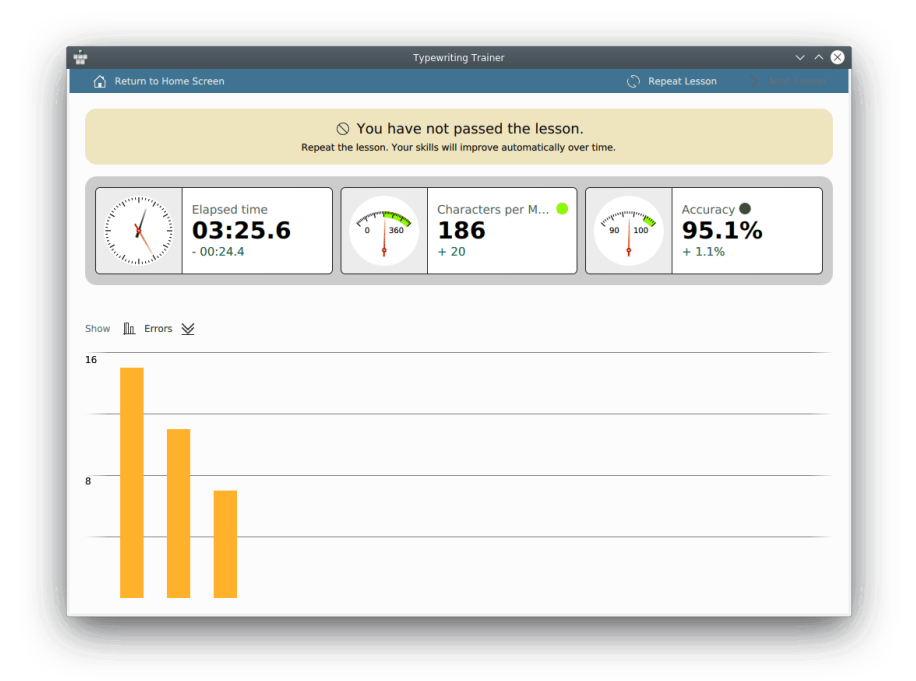

U kunt weer terugkeren naar de grafiek voor lessen met behulp van het zelfde neerklapmenu naast **Tonen**.

Indien u een les met goed gevolg heeft voltooid, kunt u direct beginnen met oefenen met de volgende les door op **Volgende les** te klikken in de werkbalk. U kunt ook dezelfde les nog een keer doen met **Herhalen** of terugkeren naar het thuisscherm met de resterende knop.

## Hoofdstuk 2

# Typetrainer uitbreiden

## 2.1 Cursussen aanmaken

U kunt eenvoudig zelf een oefencursus aanmaken met behulp van het in Typetrainer ingebouwde bewerkingsprogramma voor cursussen en toetsenbordindelingen. Druk op de knop

rechts in de werkbalk in het thuisscherm, en kies **Cursus en toetsenbordindeling be**werken.... U kunt een bestaand cursusbestand openen, of van het begin af aan een lege cursus aanmaken, of een bestaande cursus gebruiken als sjabloon.

| BI | ELAN | GRIJK |  |  |
|----|------|-------|--|--|
| _  |      |       |  |  |

De ingebouwde cursussen kunt u niet bewerken, zelfs met schrijftoegang tot de installatiemap.

| ŵ                                                                  | Course and         | d Keyboard Layout Editor – | – Typewriting Traine | er                                      | $\sim$ $\sim$ $\otimes$ |
|--------------------------------------------------------------------|--------------------|----------------------------|----------------------|-----------------------------------------|-------------------------|
| New 🗍 Delete 5 Undo                                                | C Redo 📿 Im        | nport 🖵 Export             |                      |                                         |                         |
| Courses                                                            | Built-in courses o | can only be viewed.        |                      |                                         |                         |
| 모 Bulgarian (auto-generated, lo<br>온 Bulgarian (auto-generated, lo | Title:             | Deutsch                    |                      |                                         |                         |
| 🖵 Bulgarian (auto-generated)                                       | Keyboard layout:   | 🖵 Deutsch                  |                      |                                         | $\sim$                  |
| Català (autogenerat)                                               | Description:       | Deutscher Kurs für KTouc   | h von Markus Frisch  | a <frisch@vr-web.de></frisch@vr-web.de> |                         |
| Ceske (automaticky vytvoreno)     Dansk                            |                    |                            |                      |                                         |                         |
|                                                                    |                    |                            |                      |                                         |                         |
| 🖵 Deutsch (aus Tipptrainer)                                        |                    |                            |                      |                                         |                         |
| 🖵 Deutsches Dvorak II                                              | Lessons:           | $+ \odot \land \lor$       | Title:               |                                         |                         |
| 🖵 Deutsches Neo 2                                                  | Grundstellung (    | 1)                         | New characters:      |                                         |                         |
| 🖵 Dvorak (US) - ABCD                                               | Grundstellung (    | 2)                         |                      |                                         |                         |
| 🖵 Dvorak (US) (auto-generated)                                     | e und i            |                            |                      |                                         | 0 Characters            |
| 🖵 Dvorak español                                                   | r und u            |                            |                      |                                         |                         |
| 🖵 Dvorak Français                                                  | , und .            |                            |                      |                                         |                         |
| 🖵 English (auto-generated)                                         | Übung              |                            |                      |                                         |                         |
| 🖵 English (US) (auto-generated)                                    | linker Umschalt    | er und rechter Umsch       |                      |                                         |                         |
| 🖵 English (USA) Colemak (auto                                      | Umschalter (2)     |                            |                      |                                         |                         |
| 🖵 English Workman (auto-gener                                      | g und h            |                            |                      |                                         |                         |
| Español 1 (goporado automát                                        |                    |                            |                      |                                         |                         |

## 2.1.1 Cursuseigenschappen

De eigenschappen van de cursus kunnen worden gekozen in de assistent van Typetrainer voor het aanmaken van een cursus. U start deze assistent door te drukken op de knop in de werkbalk in het venster van **Cursus en toetsenbordindeling bewerken**.

In de eerste pagina van de assistent van Typetrainer voor het aanmaken van een cursus kunt u het gegevenstype kiezen. Selecteer **Cursus** en klik op **Volgende**.

| ŵ                         | New — Typewriting Trainer | ? ~ ^ 😣  |
|---------------------------|---------------------------|----------|
| New                       |                           |          |
| Course<br>Keyboard layout |                           |          |
| 🕸 Help 🧹 🤇                | Back > Next               | ⊘ Cancel |

In de tweede pagina van de assistent kunt u de naam, de toetsenbordindeling en de cursusbeschrijving invoeren.

| ŵ                | New — Typewriting Trainer 🦙 🗸 🔨 🕺 |
|------------------|-----------------------------------|
| New course       | 2                                 |
| Title:           | My course                         |
| Keyboard layout: | 🖵 Українська 🗸                    |
| Description:     | Some text fragments.              |
| 🛱 Help           | < Back > Next < Finish < Cancel   |

De naam van de cursus is van belang in het snelkeuzemenu in de cursuslijst en voor de statistieken.

In de cursusbeschrijving moet informatie worden opgenomen over de auteur, en de bron van de

lesgegevens, indien aanwezig. Deze beschrijving kan worden getoond door op de knop drukken in de werkbalk van het thuisscherm van Typetrainer.

Wanneer u klaar bent met het invoeren van de geëigende waarden, klit u op de knop Volgende.

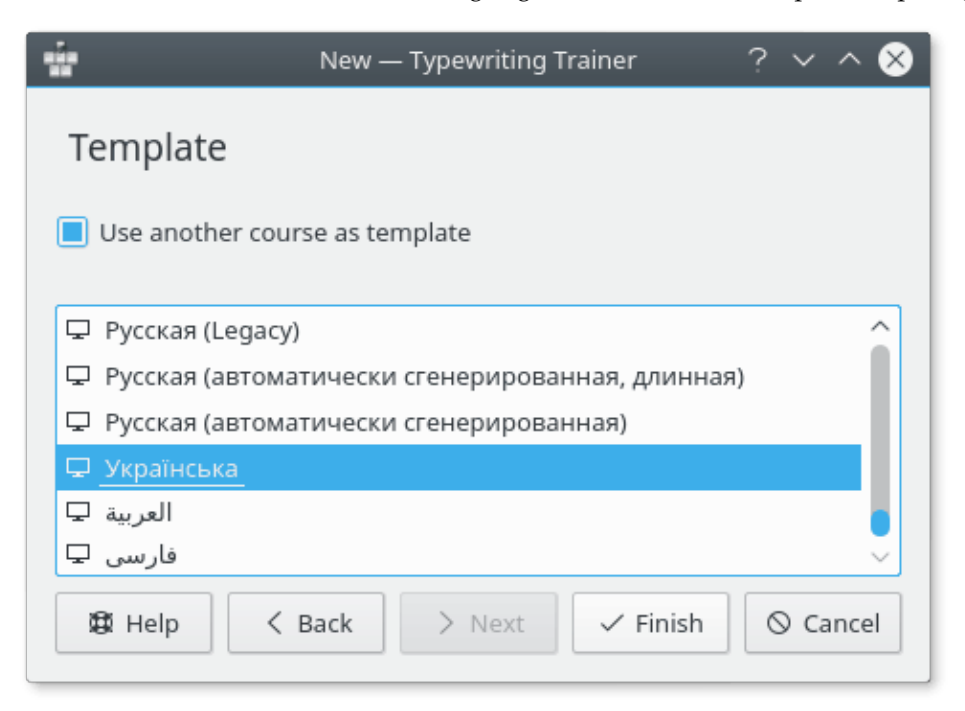

In de derde pagina van de assistent kunt u een andere cursus kiezen als sjabloon voor uw nieuwe cursus. Selecteer de cursus in de lijst en druk op **Voltooien**.

| ÷.                              | Cou              | irse and Keyboard Layou | t Editor — Typewritir          | ng Trainer v 🔨 🗙                                                                                      |
|---------------------------------|------------------|-------------------------|--------------------------------|----------------------------------------------------------------------------------------------------|
| 🕞 New 📋 Delete 🕤 Undo           | 🔿 Redo 🛛 🖵 Imp   | port 🖵 Export           |                                |                                                                                                    |
| Courses                         | Title:           | My course               |                                |                                                                                                    |
| 🖵 Bulgarian (auto-generated, lo | Keyboard layout: | 🖵 Українська            |                                | ~                                                                                                    |
| 🖵 Bulgarian (auto-generated)    | Description:     | Some text fragments.    |                                |                                                                                                    |
| Català (autogenerat)            | Description      | Serve text noginality   |                                |                                                                                                    |
| Ceské (automaticky vytvořeno)   |                  |                         |                                |                                                                                                    |
| 🖵 Dansk                         |                  |                         |                                |                                                                                                    |
| 🖵 Deutsch                       |                  |                         |                                |                                                                                                    |
| 🖵 Deutsch (aus Tipptrainer)     | Lessons:         | $+ \circ ^{\sim}$       | Title:                         | Урок 2 (в та л)                                                                                       |
| 🖵 Deutsches Dvorak II           | Урок 1 (а та о)  | ^                       | New characters:                | BU                                                                                                    |
| 🖵 Deutsches Neo 2               | Урок 2 (в та л)  |                         | new characters.                |                                                                                                    |
| 🖵 Dvorak (US) - ABCD            | Урок 3 (і та д)  |                         |                                | 1934 Characters                                                                                       |
| 🖵 Dvorak (US) (auto-generated)  | Урок 4 (ф та ж)  |                         |                                |                                                                                                    |
| 🖵 Dvorak español                | Урок 5 (п та р)  |                         | ллл л лллв вл                  | 1 Л ЛЕЛЕ ЛЕЛЕ ВЛЕВ ЛЛЕ ЛЛЛЕ ВЛЛЛ ВЕЛЕ ВВЕЛ ВЛЛЛ                                                       |
| 🖵 Dvorak Français               | Урок б (е та т)  |                         | ВЛ ВЛ ВВЛ ВВВ<br>ЛВВ ЛВЛЛ ВЛВЛ | 38 Л ВЛ ВЛЛ ЛЛВВ ВЛВВ ВЛВ ЛЛЛЛ Л ЛЛВ Л Л ЛВЛВ Л<br>1 В В ЛВ ЛЛВЛ Л В ВВ ЛЛВЛ ЛЛЛВ ЛЛЛВ                |
| 🖵 English (auto-generated)      | Урок 7 (и та н)  |                         | влл ллвв влв                   | ввл лв ввлв вллв в л л л в лллл л л вл в                                                              |
| 🖵 English (US) (auto-generated) | Урок 8 (к та т)  |                         | л в л в вв вл                  | а и ла в вала вла или и вал в ван ва вла валл вил<br>1 л вв в валл вав л вл в лав вава лав лл влав ва |
| 🖵 English (USA) Colemak (auto   | Урок 9 (м та г)  |                         | в лл лввв л л<br>вл л ллвл лл  | ИЛВВ ВЛ ЛВЛ ЛВВ В ЛЛВВ В ЛЛЛВ В ВВЛЛ ЛВВ ЛВ В<br>ВЛЛ ЛЛВ ЛЛ Л ЛЛВЛ ВВВ В ВВЛЛ ЛЛ Л Л Л                |
| 🖵 English Workman (auto-gener   | Урок 10 (у та с) |                         | ЛВВ ВВ ЛВВ ЛВ                  | ЗЛВ В Л Л ВВВЛ ЛВ В В ЛВ Л ВВВ Л Л Л ЛВ Л ВВВ ВВ                                                      |
| 🖵 Español 1 (generado automát   | Урок 11 (ш та б) |                         | авлиа ова вл<br>авао лоал в л  | или линаа а або ваблі абоа аалі ЛО ВЛОА ВВ ВВ ВВЛА<br>ПАВЛ А ВА ВАВВ АОВВ А А ОЛВА ЛОО А ВАВВ ВООЛ ВА |
| Ecoañol 2 (gonorado automát 🗸 🗸 |                  | ~                       | OT ORAD AR OC                  |                                                                                                    |

Typetrainer opent het venster voor de cursusbewerker, klaar voor de invoer van de inhoud van uw cursus.

#### 2.1.2 Lessen toevoegen

Een cursus is een geordende verzameling van lessen. Om efficient blindtypen te kunnen oefenen moet de inhoud van de cursus voldoen aan een paar eisen.

#### Geef de les een betekenisvolle naam

Voor elk niveau kunt u de nieuwe karakters/toetsen opgeven in de les. Het is goed om de nieuwe karakters op te nemen in de naam van de les. Klik op een naam in de lijst van **Lessen:** en voer een betekenisvolle naam in,

#### UITLEG

De tekst die u invoert als naam van de oefenstof, wordt getoond als lesinformatie in de cursuslijst in het thuisscherm. Het is voor de gebruiker veel makkelijker de juiste les te kiezen, als de les een betekenisvolle naam heeft.

#### De eerste les moet gaan over de basistoetsen

Gewoonlijk heeft een toetsenbord twee toetsen met voelbare ribbeltjes op de tweed rij, die bestemd zijn voor de wijsvingers. Deze twee toetsen, en de drie naastliggende toetsen naar buiten, zijn de basistoetsen. Dat zijn op het US-toetsenbord de toetsen gekenmerkt met *asdfjkl*; (In Nederland zijn bijna alle toetsenborden van dit type).

#### UITLEG

Deze acht toetsen zijn voor elke vinger de startpositie. Men moet de locatie van deze toetsen goed onthouden voordat men met succes kan leren blindtypen.

#### Introduceer per les twee nieuwe toetsen

De volgorde van het vrijgeven van toetsen is niet vast, maar gewoonlijk worden toetsen geïntroduceerd in paren, behorend bij dezelfde vinger aan beide handen. Ga hierbij van binnen naar buiten vanaf de basistoetsen. Op deze manier komen de toetsen van de vierde rij het laatst aan de beurt. Geef de voorkeur aan toetsen die in uw taal belangrijk zijn, dit kan het nodig maken de genoemde volgorde wat aan te passen. In het Frans zijn bijvoorbeeld de accenten erg belangrijk, wat het nodig maakt om in de lessen al vroeg aan de accenttoets aandacht te besteden.

#### UITLEG

Als er meer toetsen worden geïntroduceerd, kunnen de lessen voor de cursist al gauw te moeilijk worden, en kan hij zijn motivatie verliezen. Introduceer belangrijke toetsen eerst, zodat u al vroeg echte woorden kunt laten typen.

#### Extra aandacht voor de nieuwe toetsen

Zorg er voor dat de karakters bij de nieuw geïntroduceerde toetsen het meest worden gebruikt, of minstens in de oefentekst heel veel worden gebruikt.

#### UITLEG

Na het met succes voltooien van de les moet de cursist de nieuwe toetsen goed beheersen. Dit kan alleen als in de oefenstof de nieuwe karakters behoorlijk vaak voorkomen.

#### Las herhalingslessen in, tussen lessen waarin nieuwe toetsen worden geleerd

Voeg een herhalingsles in tussen elke twee of drie lessen waarin nieuwe toetsen worden geleerd. In de herhalingslessen moeten alle reeds bekende letters zo veel mogelijk even vaak voorkomen.

#### UITLEG

Door zulke lessen worden de verkregen vaardigheden versterkt, en wordt het mogelijk het algehele oefenniveau te controleren. Zij zijn ook meer geschikt voor herhaalde oefeningen om de typevaardigheden nog verder te verbeteren.

#### Lessen speciaal voor hoofdletters

Er moeten lessen aanwezig zijn waarin goed aandacht wordt besteed aan hoofdletters. Ideaal is het wanneer hoofdletters in stappen worden geïntroduceerd: eerst alleen de linker **Shift**-toets, daarna de rechter, daarna beide, gevolgd door een of meer herhalingslessen.

#### UITLEG

Het leren van de hoofdletters is het moeilijkste onderdeel van het leren blindtypen. Dus moet hieraan in de lessen extra aandacht worden besteed.

#### De gehele toetsenbordindeling behandelen

Dit betreft karakters en symbolen die op andere manieren beschikbaar zijn dan alleen via **Shift**. Ideaal is het als elk karakter, cijfer en teken dat op de toetsen voorkomt van een echt toetsenbord, aan bod komt.

#### UITLEG

Hoe vollediger een cursus is, hoe meer een cursist er mee kan leren. De cursus is zo ook interessant voor hen die reeds heel aardig kunnen blindtypen.

| Met de knoppen + ku          | nt u een nieu | we les t | toevoegen aan de cursus,  | $\otimes$ | een geselecteerde |
|------------------------------|---------------|----------|---------------------------|-----------|-------------------|
| les uit de cursus verwijdere | en, en 🔨 /    | $\sim$   | de volgorde van de lessen | in de     | cursus wijzigen.  |

#### BELANGRIJK

Wees voorzichtig met het wissen van een les. Op deze manier kunt u het beschikbaar zijn van lessen voor de gebruikers van de cursus ongedaan maken. Indien u plannen heeft de cursus grondig te wijzigen, kunt u beter de bestaande cursus gebruiken als basis voor een nieuwe cursus.

De inhoud van de les kan worden gewijzigd in het bewerkingsveld rechtsonder. U kunt stukken tekst kopiëren vanuit uw favoriete tekstverwerker, en die in dit veld plakken.

Met de knop 🗖 kunt u een tekstbestand openen dat wordt ingelezen in het tekstveld van de les.

Met de knop  $\equiv$  kunt u de lestekst over meerdere regels verdelen. De bewerker van Typetrainer zorgt er dan voor dat er op elke regel niet meer dan de aanbevolen 60 karakters zijn.

Laten we aannemen dat u een nieuwe les wilt toevoegen. Daarbij kunt u een aantal richtlijnen in acht nemen:

#### Geef lessen een beschrijvende naam

Noem de nieuwe karakters, indien die er zijn, en vertel anders wat het doel is van de les.

#### UITLEG

Goede namen voor de lessen maken het zoeken van de juiste cursus gemakkelijker, als iemand iets speciaal wilt gaan oefenen.

#### De tekst in de les moet bestaan uit werkelijke woorden en zinnen

Optimaal is een les een begrijpelijke doorlopende tekst over een vrij gekozen onderwerp.

UITLEG

Oefenen met werkelijke woorden en zinnen is effectiever dan oefenen met willekeurige combinaties van willekeurige karakters, omdat dit het werkelijke typen meer benadert. En het is natuurlijk ook veel leuker.

#### Vermijd karaktercombinaties die geen woorden zijn

Dit is misschien onmogelijk in de eerste lessen, waarbij slechts weinig karakters beschikbaar zijn, maar werkelijke woorden moeten zo snel mogelijk worden gebruikt. Gebruik nooit verkeerd gespelde woorden.

#### UITLEG

Willekeurige karaktercombinaties zijn moeilijk te typen, en komen bij het dagelijkse typen zelden voor. Verkeerd gespelde woorden zijn verwarrend, en hebben zelfs een negatieve invloed op het leerproces, omdat de cursist misschien de verkeerde spelling gaat onthouden.

#### De tekst in de lessen moet ongeveer 600 karakters lang zijn

De tekst mag ook wel langer zijn, tot 1200 karakters is oké, maar de lessen mogen niet korter zijn. Dit geldt met name voor de herhalingslessen.

#### UITLEG

Door binnen deze grenzen te blijven kan een ongeoefende cursist (~20 karakters per minuut) een les in vijf tot tien minuten afmaken. Langere lessen worden frustrerend, en kortere lessen hebben geen effect.

#### 2.1.2.1 Kwaliteitscontroles in de tekstbewerker van de les

|                                                         | Co               | urse and Keyboard Layout | Editor — Typewritir             | ig Trainer V 🔨 🗙                                                                                                    |
|---------------------------------------------------------|------------------|--------------------------|---------------------------------|----------------------------------------------------------------------------------------------------|
| 🖵 New 📋 Delete 🕤 Undo 🔇                                 | → Redo 🕞 In      | port 🖵 Export            |                                 |                                                                                                    |
| English Workman (auto-gener                             | Title:           | My course                |                                 |                                                                                                    |
| 🖵 Español 1 (generado automát                           | Keyboard layout: | 🖵 Українська             |                                 | ~                                                                                                    |
| Español 2 (generado automát Español 3 (generado automát | Description:     | Some text fragments.     |                                 |                                                                                                    |
| 🖵 Euskara                                               |                  |                          |                                 |                                                                                                    |
| 은 Français (dvorak bépo)<br>온 Français (dvorak bépo)    |                  |                          |                                 |                                                                                                    |
| 🖵 Français 2 (auto-généré)                              | Lessons:         | + 🛇 🔨 🗸                  | Title:                          | Урок 1 (а та о)                                                                                                    |
| 🖵 Italiana (generata automatica                         | Урок 1 (а та о)  | <u>^</u>                 | New characters:                 | ao                                                                                                    |
| 🖵 Lietuvių (standartinis)                               | Урок 2 (в та л)  |                          |                                 |                                                                                                    |
| My course                                               | Урок 3 (і та д)  |                          |                                 | 1411 Characters                                                                                                    |
| Nederlands (automatisch aan                             | Урок 4 (ф та ж)  |                          | 00 0 aa00 0a0                   |                                                                                                    |
| Nederlands voor kinderen (au                            | Урок 5 (п та р)  |                          | a o o ao o <mark>kjh</mark>     |                                                                                                    |
| Polski (z TTCoach)                                      | Урок 6 (е та т)  |                          | baa oaao a aoa<br>bo a aaaa aaa | aa oa a aa a a a oooa aoo oo o oaaa oaaa ao<br>o aa <mark>jhjh</mark> aoao ao oooo o aooo o o o oa oaao oooa a <mark>gh</mark> |
| Português (Brasileiro)                                  | Урок 7 (и тан)   |                          | aaoo aao oooo                   |                                                                                                    |
| ⊊ Slovenian                                             | Урок 9 (м та г)  |                          | aaa aaao a oa                   | a aaao aoo oao o aooa oaoa o oa o o aaaa                                                                                       |
| 🖵 Slovenská (automaticky gener                          | Урок 10 (у та с) |                          | pa aao oa aooa                  | a a a a a a a a a a a a a a a a a a a                                                                                          |
| 🖵 Suomalainen (automaattisesti                          | Урок 11 (ш та б  | )                        | oa a oooa o o                   | 000 000a a 000 0a0a acao oaa a aooa a o ooa 🗸 🗸                                                                                |
| Türkco (otomatik alusturulmus)                          |                  | · · · ·                  |                                 |                                                                                                    |

Hierboven ziet u een schermbeeld van de cursusbewerker waarin een problematische les wordt getoond, waarin een van de ingebouwde kwaliteitscontroles is te zien: als een les een karakter bevat die in die les niet beschikbaar is, omdat dit karakter in deze les of een van de vorige nog

niet aan bod is gekomen, dan wordt het met rood weergegeven. Er is ook een controle voor te lange regels, de karakters na de laatst toegestane positie worden in een lichtere tint weergegeven.

Links is er een lijst van alle aan Typetrainer bekende gegevensbestanden, zowel ingebouwd als door de gebruiker gemaakt. Als de gebruiker een ingebouwde hulpbron selecteert, verandert de bewerker in een eenvoudig bekijkprogramma. Indien de gebruiker een toetsenbordindeling selecteert, dan past het programma zich daaraan aan.

## 2.2 Toetsenbordindelingen aanmaken

U kunt met het bewerkingsprogramma van Typetrainer uw eigen toetsenbordindeling aanmaken. Het is gewoonlijk het beste om uit te gaan van een bestaande indeling, die lijkt op de toetsenbordindeling die u wilt maken. Op die manier kunt u u een heleboel werk besparen.

### 2.2.1 Eigenschappen van toetsenbordindelingen

Met de assistent voor het maken van een toetsenbordindeling in Typetrainer kunt u de eigenschappen van de toetsenbordindeling kiezen. U kunt deze assistent starten door te klikken op de

knop 问 in de werkbalk in het venster van **Cursus en toetsenbordindeling bewerken**.

In de eerste pagina van de assistent van Typetrainer kunt u het type kiezen van de gegevens. Selecteer **Toetsenbordindeling** en druk op **Volgende**.

| -                         | New — Typewriting Trainer | ? ~ ^ 😣  |
|---------------------------|---------------------------|----------|
| New                       |                           |          |
| Course<br>Keyboard layout |                           |          |
| 🕸 Help 🧹 K                | Back > Next<br>Finish     | ⊘ Cancel |

In de tweede pagina van de assistent kunt u de titel opgeven, en de naam van de indeling.

| ŵ      | New — Typewriting Trainer | ? ∽ ^ ⊗  |
|--------|---------------------------|----------|
| New    | keyboard layout           |          |
| Title: | Ukrainian (Windows)       |          |
| Name:  | uk_win                    | <i>`</i> |
|        |                           |          |
|        |                           |          |
|        |                           |          |
| ₿ H    | elp < Back > Next<br>     | ⊘ Cancel |

De naam van het toetsenbord is van belang in het snelkeuzemenu in de lijst van toetsenbordindelingen in het Instellingenmenu van Typetrainer, en voor de statistieken.

De naam van de indeling wordt intern door Typetrainer gebruikt.

| Ne                 | w — Typewriting Trainer 🦷 ? 🥆 | < ^ 😣  |
|--------------------|-------------------------------|--------|
| Template           |                               |        |
| -                  | lavout as template            |        |
|                    | a layout as template          |        |
| 🖵 Workman          |                               |        |
| 🖵 монгол (кирил)   |                               |        |
| 🖵 Русская (Legacy) |                               |        |
| 🖵 Українська       |                               |        |
| العربية 🖵          |                               |        |
| فارسی 🖵            |                               | $\sim$ |
| 🛱 Help < Back      | x > Next < Finish             | Cancel |

In de derde pagina van de assistent kunt u een andere indeling kiezen als sjabloon voor de door u te maken toetsenbordindeling. Selecteer deze in de lijst en klik op **Voltooien**.

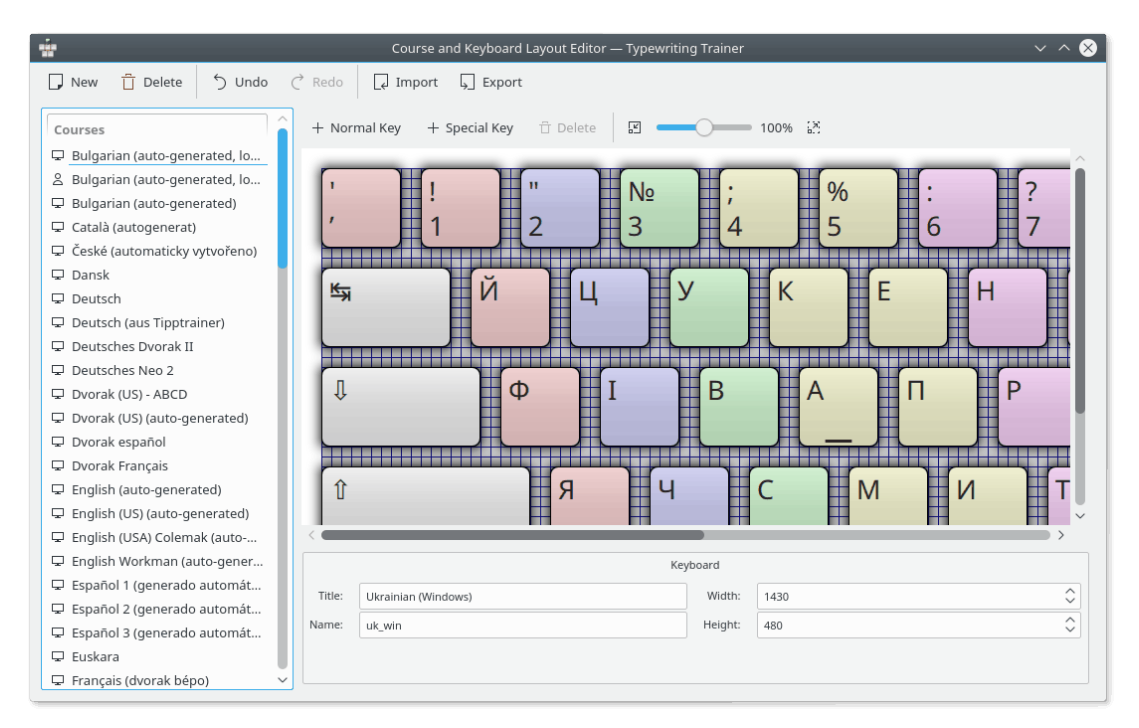

Typetrainer opent nu het venster voor het bewerkingsprogramma, klaar voor de invoer van de gegevens voor uw toetsenbordindeling.

#### 2.2.2 Toetsen toevoegen

Met de knop + Normale toets kunt u een normale toets toevoegen aan de indeling, of met + Speciale toets een speciale toets (samensteltoets, Space, Backspace, Tab, Caps Lock of Enter). Met de knop <sup>1</sup> Wissen kunt u een geselecteerde toets uit uw indeling verwijderen. U kunt de schaal wijzigen met de schuifknop rechts in de werkbalk van het bewerkingsprogramma.

In het onderste paneel van het bewerkingsvenster kunt u de eigenschappen wijzigen van individuele toetsen.

#### 2.2.2.1 Normale toetsen

Het is eenvoudig de grootte of eigenschappen te wijzigen van een toets.

Begin met op de te wijzigen toets te klikken. Hierdoor wordt deze toets de huidige toets.

Er zijn nu 4 vierkantjes zichtbaar op de hoekpunten van de toets. Door deze vierkantjes met de muis te slepen, kunt u de grenzen van de toets slepen naar een nieuwe locatie. Door de hele toets te slepen kunt u de plaats van de toets in de indeling wijzigen.

De numerieke afmetingen van de toets kunnen ook worden gewijzigd in de sectie **Plaatsgegevens** in het paneel onder in het bewerkingsvenster.

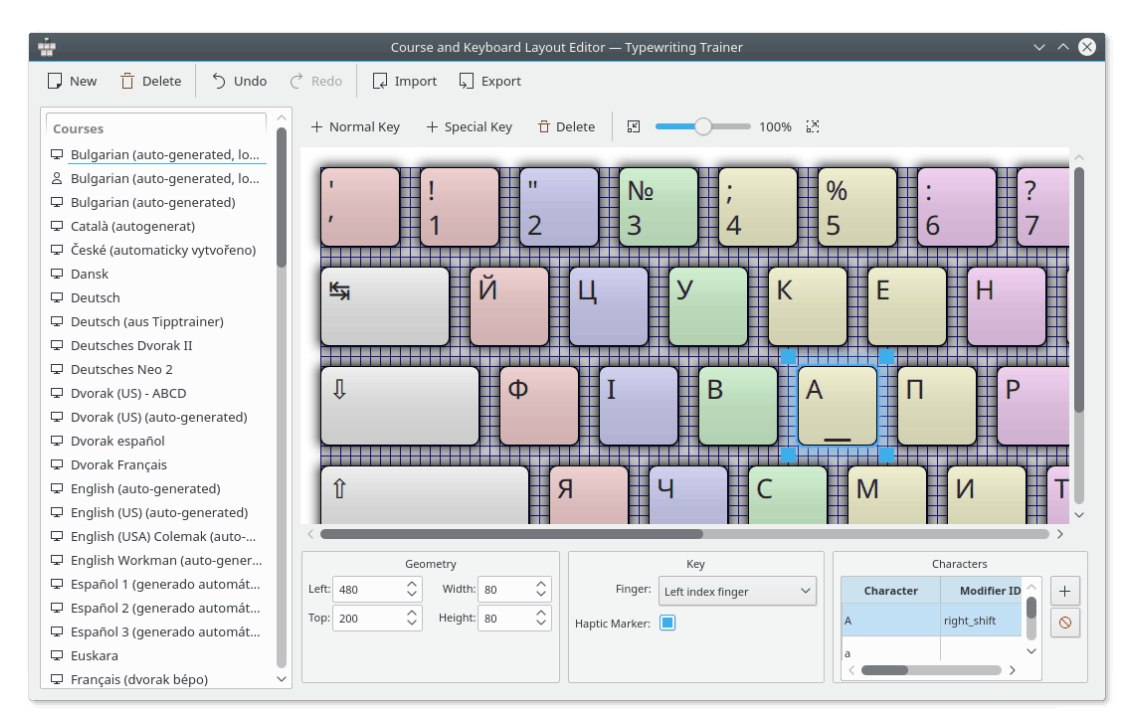

In het onderste paneel kunt u ook instellen door welke vinger de toets moet worden bediend, en ook of er een voelbaar ribbeltje aanwezig moet zijn op de toets.

#### 2.2.2.1.1 Karakters voor de toets

De karakters die op een toets zichtbaar moeten zijn, kunnen worden gewijzigd in de sectie **Karakters**, in het onderste paneel van de bewerker.

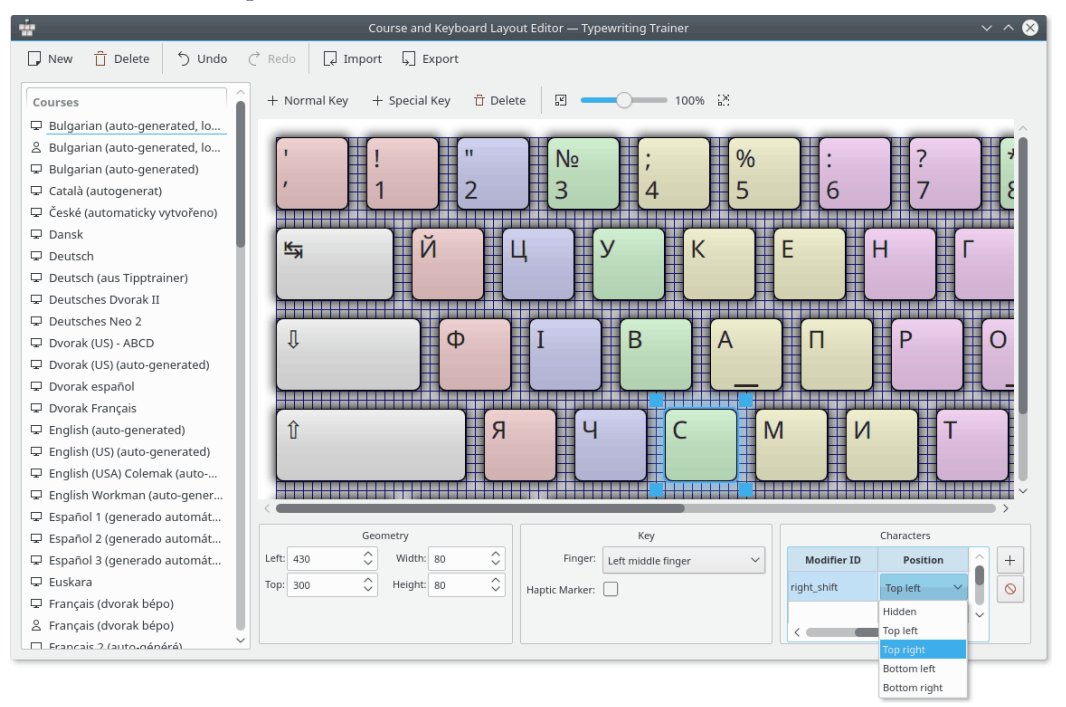

U kunt een karakter toevoegen, door op de knop + te klikken. Een geselecteerd karakter kunt u verwijderen met de knop  $^{\circ}$ .

U kunt ook de positie op de toets van individuele karakters selecteren door in de kolom **Positie** te dubbelklikken.

#### 2.2.2.2 Samensteltoetsen

Er zijn een aantal samensteltoetsen die u in Typetrainer kunt definiëren. Zij kunnen als normale toetsen worden bewerkt, maar het is handig de naam van de samensteltoets te kennen, om die op de goede manier te kunnen gebruiken. Hieronder ziet u een tabel van de namen van samensteltoetsen.

| Samensteltoets | Id samensteltoets in Typetrainer |
|----------------|----------------------------------|
| Alt            | altgr                            |
| Shift          | links_shift of rechts_shift      |

| Tabel 2.1: Samensteltoet | sen |
|--------------------------|-----|
|--------------------------|-----|

## 2.3 Eigen lessen

Met de eigen lessen kunt u uw oefenmateriaal gemakkelijk uitbreiden met een of andere willekeurige tekst.

De eigen lessen komen in een speciale cursus terecht, de **Eigen lessen**, die altijd beschikbaar is naast de gewone ingebouwde cursussen.

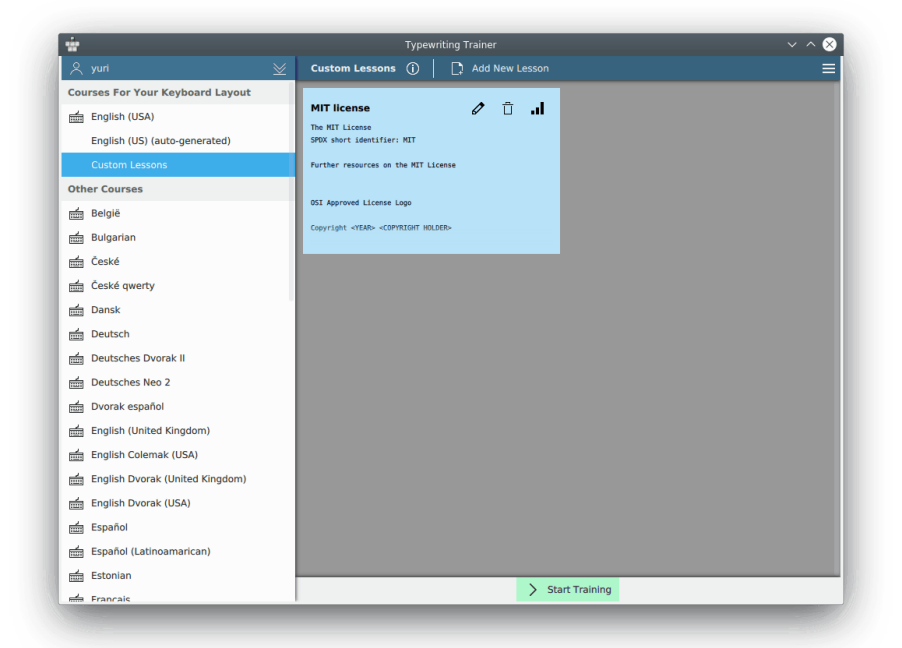

Deze speciale cursus is in grote lijnen als de andere, het oefenen en verzamelen van statististische gegevens is zoals gebruikelijk. Klikken op de knop **Nieuwe les toevoegen** of op de knop **Bewerken** (pictogram met potlood voor bestaande lessen) geeft u een beperkte versie van de gewone lesbewerker.

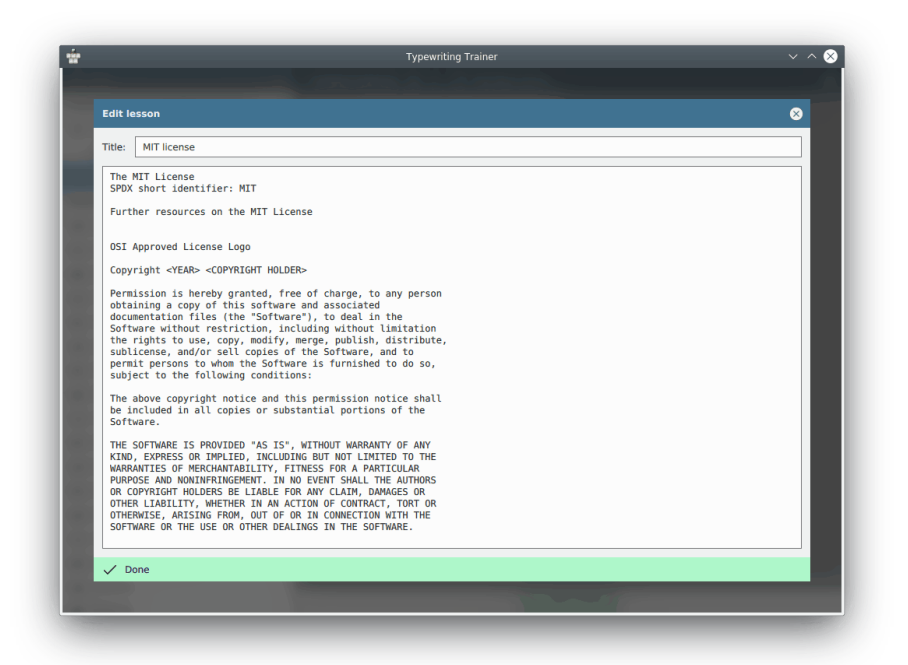

In de bewerker worden de problematische gedeelten in uw lesteksten gemarkeerd. Karakters die niet op de gekozen toetsenbordindeling kunnen worden getypt, worden donkerrood gekleurd, van regels die mogelijk te lang zijn worden de overtallige karakters grijs weergegeven. In Typetrainer mag geen enkele regel langer zijn dan de aanbevolen limiet van 60 karakters.

Met de knop Klaar kunt u uw wijzigingen bevestigen, of het venster van de editor afsluiten, waarmee u die annuleert.

#### TIP

De eigen lessen worden elk afzonderlijk opgeslagen per profiel en toetsenbordindeling. Zo kan men verschillende lessen beheren, afhankelijk van de situatie.

## 2.4 Uw resultaten delen met anderen

U kunt cursussen en toetsenbordindelingen opslaan in afzonderlijke bestanden, buiten de eigen gegevensbank van Typetrainer om.

#### 2.4.1 Exporteren/Importeren

Om een cursus of toetsenbordindeling in een afzonderlijk bestand op te slaan, kiest u die in de lijst in het linker deel van het venster van **Cursus en toetsenbordindeling bewerken**, en klikt u op de knop **Exporteren** in de werkbalk.

Hierdoor opent Typetrainer een standaard dialoog van KDE voor opslaan. Een beschrijving hiervan vindt u in het hoofdstuk Bestanden openen en opslaan van de Basiskennis van KDE.

U kunt naam en locatie kiezen van het op te slaan XML-bestand.

Indien u het de moeite waard vindt, uw bestanden beschikbaar te stellen voor anderen, dan kunt u die met een beschrijving ook opsturen naar de discussielijst van kde-edu.

## BELANGRIJK

Uw gegevens moeten voldoen aan de licentie GNU General Public License, version 20m te kunnen worden opgenomen in de standaard installatie van Typetrainer (dit betekent dat u dit moet goed vinden).

Om de gegevensbestanden in Typetrainer in te voeren, drukt u op de knop **Importeren** in de werkbalk, en kiest u het XML-bestand dat eerder met Typetrainer werd geëxporteerd.

## Hoofdstuk 3

## Dankbetuigingen en licentie

#### Typetrainer

KTouch, Copyright 1999-2007 van

- Håvard Frøiland haavard@users.sourceforge.net
- Andreas Nicolai andreas.nicolai@gmx DOT net

KTouch, Copyright 2011-2019 van Sebastian Gottfried sebastiangottfried@web DOT de. Medewerkers:

- Frank Quotschalla, Duits toetsenbord, Duits oefenbestand en vertaling.
- Ernesto Hernández-Novich: Latijns-Amerikaans toetsenbord
- João Miguel Neves: Portugees toetsenbord
- Henri Girard, Frans toetsenbord

Speciale dank aan alle anderen (hier niet genoemd) die toetsenbord- en lesbestanden hebben bijgedragen.

Op- of aanmerkingen over de vertalingen van de toepassing en haar documentatie kunt u melden op http://www.kde.nl/bugs.

Dit document is vertaald in het Nederlands door Jaap Woldringh jjhwoldringh op kde punt nl. De vertaling werd nagelezen door Freek de Kruijf freekdekruijf@kde.nl.

Deze documentatie valt onder de bepalingen van de GNU vrije-documentatie-licentie.

Deze toepassing valt onder de bepalingen van de GNU General Public License.